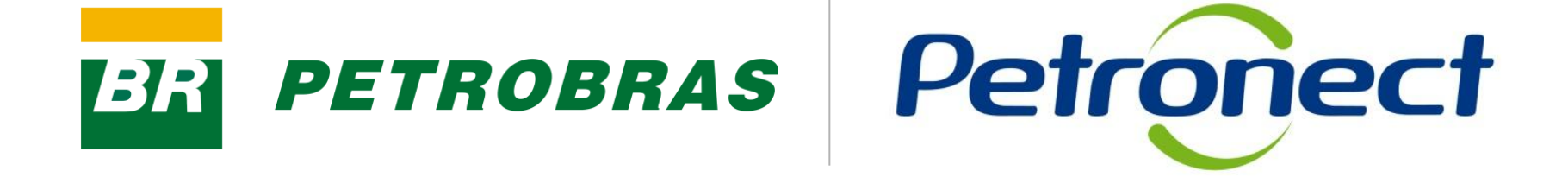

# Registro

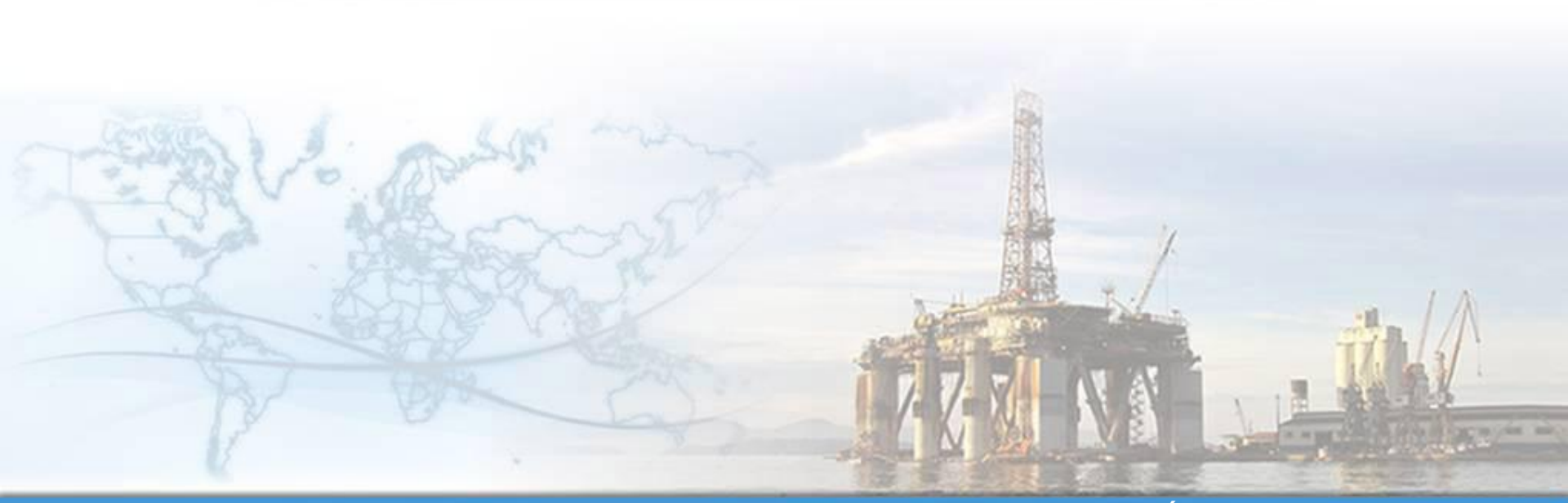

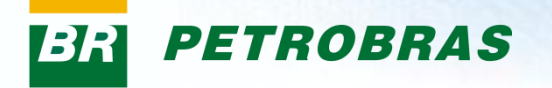

I. Objetivos

#### Após este módulo de capacitação você será capaz de:

- 1. Consultar detalhes da emissão do certificado CRCC.
- 2. Consultar os arquivos anexados.

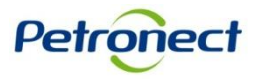

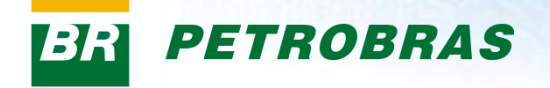

### II. Como Acessar

#### Como acessar a funcionalidade "Registro"

O módulo "Registro" possibilitará ao usuário consultar informações a respeito da emissão de seu CRCC (Certificado de Registro e Classificação Cadastral).

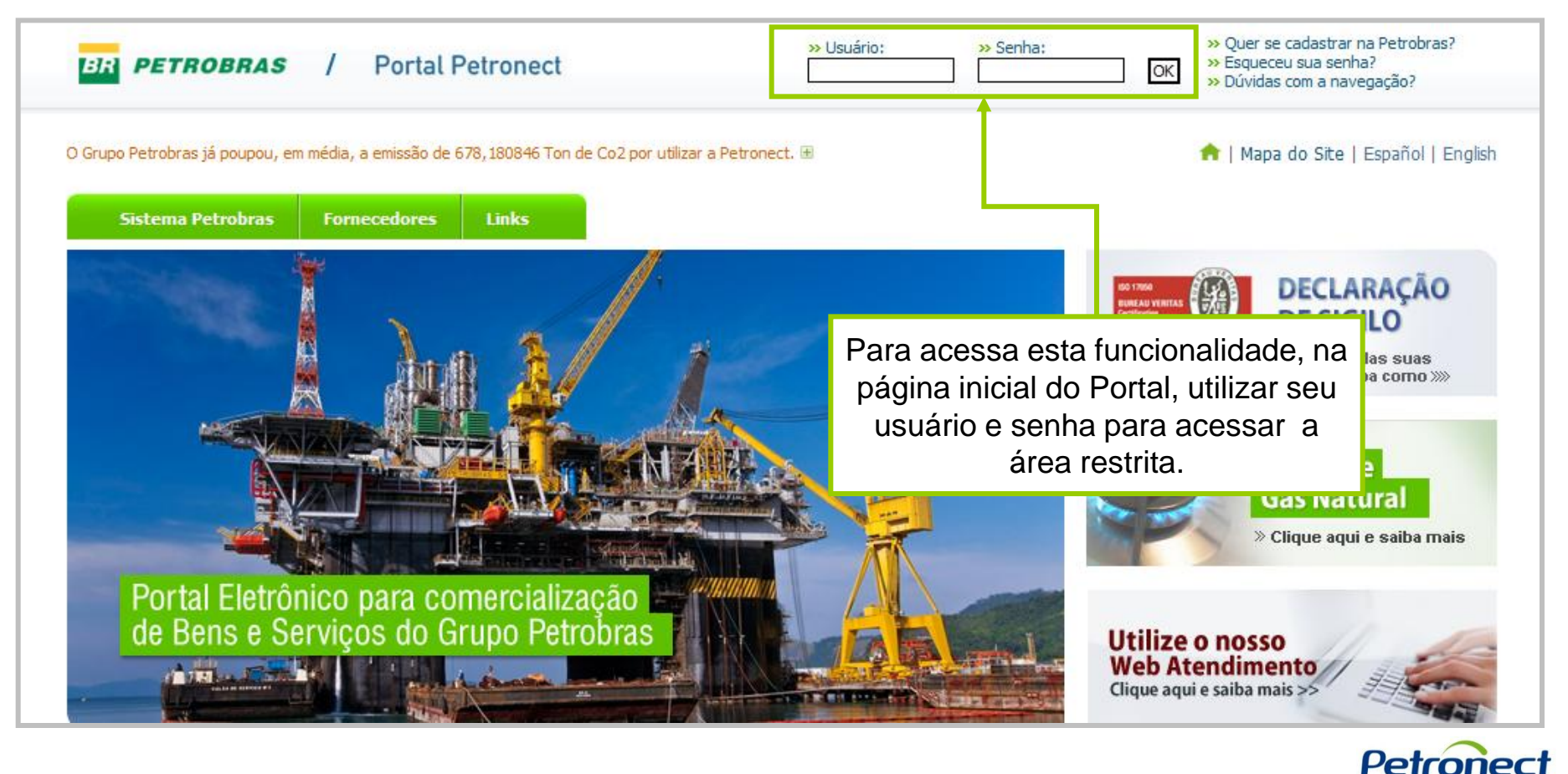

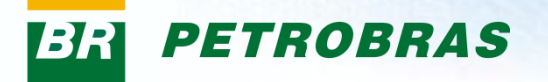

### **III. Como Acessar**

Após fazer o login, será exibido um menu. Para visualizar o menu do Cadastro, clicar na aba "Cadastro".

| Bern-vindo XXXXXXXXXXX<br>Quinta-feira, 12 de Abril de 2012                                                                                                    | Efetuar logoff |
|----------------------------------------------------------------------------------------------------|----------------|
| Informações Úteis Cadastro Consultas Treinamento Registro de Usuário Canal de Atendimento                                                                                                    |                |
| Avisos   Normas de Segurança da Informação                                                                                                    |                |
| DICAS DE UTILIZAÇÃO DO PORTAL PETRONECT (atualizado em 15.09.08)                                                                                                    |                |
| Prezado Fornecedor,                                                                                                    |                |
| A fim de tornar sua navegação no Portal Petronect mais rápida e eficiente, solicitamos atenção às seguintes recomendações:                                                                                                    |                |
| 😲 Conheça nosso material de treinamento através do link Material de Apoio para obter mais informações sobre o Portal Petronect;                                                                                                    |                |
| 🗜 Utilização de conexão à internet tipo banda larga, com IP fixo;                                                                                                    |                |
| Ao realizar uploads de arquivos, prefira formatos leves (ex: ".pdf") e preferencialmente compactados (Ex: ".zip");                                                                                                    |                |
| Levite realizar uploads de arquivos com mais de 5 MB;                                                                                                    |                |
| Para oportunidades com mais de 30 itens, recomendamos que seja utilizada a "Macro de Cotação". Para maiores informações acesse o link de Material de Apoio / Fornecedores, e siga a orientações do documento: "Guia de Uso da Planilha de Cotação para Propostas com Vários Itens". | 5              |
| (!) A manutenção dos dados de usuário é de responsabilidade da empresa. Mantenha seus dados atualizados a fim de evitar futuros problemas de participação nos processos vi<br>Petronect;                                                                                            | а              |
| Em caso de dúvidas, acesse o link de Material de Apoio, localizado no Portal, e consulte os Guias Rápidos e Tutoriais Dinâmicos que lhe auxiliarão no envio da Cotação.                                                                                                    |                |
| Para maiores informações, acesse a página Fale Conosco e entre em contato com a Petronect através do Web-Atendimento.                                                                                                    |                |
| Equipe Petronect                                                                                                    |                |
| DECLARAÇÃO DE<br>SIGILO DE PROPOSTAS<br>CERTIFICADA PELA<br>URALU VERTAS<br>Certificada                                                                                                    |                |
|                                                                                                    |                |

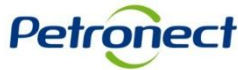

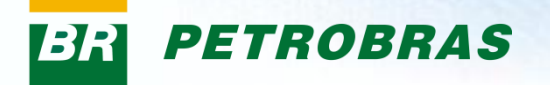

### **III. Como Acessar**

Na área do menu "Cadastro", clicar na aba "Registro".

| Bern-vindo XXXX<br>Quinta-feira, 12 de /                                                                                                    | XXXXXXX<br>Abril de 2012                                        |              |                                 | Efetuar lo |
|----------------------------------------------------------------------------------------------------|-----------------------------------------------------------------|--------------|---------------------------------|------------|
| es Úteis <b>Cadastro</b> Consultas Treinamento Registro de Usuário<br>Identificação   Questionários   Avaliação <mark>  Registro</mark> Painel   Eve | Canal de Atendimento<br>ntos   Relatório de Notas e Comentários | Fale Conosco |                                 |            |
| Portal Petronect                                                                                                    |                                                                 |              | Data de Atualização: 12.11.2011 |            |
| Prezado Usuário,                                                                                                    |                                                                 |              |                                 |            |
| Seja bem-vindo ao Portal Petronect.                                                                                                    |                                                                 |              |                                 |            |
| Atenciosamente,<br>Equipe Petronect                                                                                                    |                                                                 |              |                                 |            |
|                                                                                                    |                                                                 |              |                                 |            |
|                                                                                                    |                                                                 |              |                                 |            |
|                                                                                                    |                                                                 |              |                                 |            |
|                                                                                                    |                                                                 |              |                                 |            |
|                                                                                                    |                                                                 |              |                                 |            |
|                                                                                                    |                                                                 |              |                                 |            |
|                                                                                                    |                                                                 |              |                                 |            |
|                                                                                                    |                                                                 |              |                                 |            |
|                                                                                                    |                                                                 |              |                                 |            |
|                                                                                                    |                                                                 |              |                                 |            |
|                                                                                                    |                                                                 |              |                                 |            |
|                                                                                                    |                                                                 |              |                                 |            |
|                                                                                                    |                                                                 |              |                                 |            |
|                                                                                                    |                                                                 |              |                                 |            |
|                                                                                                    |                                                                 |              | Pe                              | etror      |

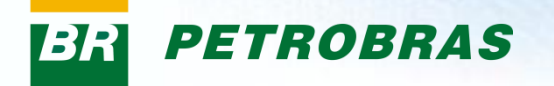

Na parte principal da tela, o cabeçalho mostrará os principais dados de identificação do Fornecedor (CNPJ e Razão Social).

| CNPJ: XXXXXXXXXX      | Razão Social: XXXXXXXXXXXXXX |                       |     |                                          |        |
|-----------------------|------------------------------|-----------------------|-----|------------------------------------------|--------|
| Geral Anexo           | S                            |                       |     |                                          | <br>   |
| Critério Econômico:   | Critério Legal:              | Número SAP: 0000000   | 000 |                                          |        |
| Último Registro       |                              |                       |     |                                          |        |
| Emissão:<br>Número:   | 000000                       | Validade:<br>Revisão: | 0   | Validade Sugerida:<br>Validade ISO-9001: |        |
| Comentário para o For | necedor:                     |                       |     |                                          |        |
|                       |                              |                       |     |                                          |        |
|                       |                              |                       |     |                                          |        |
|                       |                              |                       |     |                                          |        |
|                       |                              |                       |     |                                          |        |
|                       |                              |                       |     |                                          |        |
|                       |                              |                       |     |                                          |        |
|                       |                              |                       |     |                                          |        |
|                       |                              |                       |     |                                          |        |
|                       |                              |                       |     |                                          |        |
|                       |                              |                       |     |                                          |        |
|                       |                              |                       |     |                                          |        |
|                       |                              |                       |     |                                          |        |
|                       |                              |                       |     |                                          |        |
|                       |                              |                       |     |                                          |        |
|                       |                              |                       |     |                                          |        |
|                       |                              |                       |     |                                          | $\sim$ |

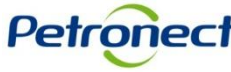

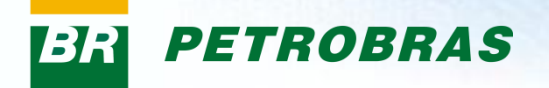

A aba "Geral" exibirá informações sobre o processo.

|   | CNPJ: XXXXXXXXXXXX<br>Geral Anexos | Razão Social: XXXXXX | XXXXX                 |      |                                          |          |
|---|------------------------------------|----------------------|-----------------------|------|------------------------------------------|----------|
|   | Critério Econômico:                | Critério Legal:      | Número SAP: 000000    | 0000 |                                          |          |
| Н | Ultimo Registro                    |                      |                       |      |                                          |          |
|   | Emissão:<br>Número:                | 000000               | Validade:<br>Revisão: | 0    | Validade Sugerida:<br>Validade ISO-9001: |          |
|   | Comentário para o Forne            | cedor:               |                       |      |                                          |          |
|   | CRCC emitido em 12/10/20           | 11                   |                       |      |                                          |          |
|   |                                    |                      |                       |      |                                          |          |
|   |                                    |                      |                       |      |                                          |          |
|   |                                    |                      |                       |      |                                          |          |
|   |                                    |                      |                       |      |                                          |          |
| L |                                    |                      |                       |      |                                          |          |
| l |                                    |                      |                       |      |                                          |          |
| l |                                    |                      |                       |      |                                          |          |
|   |                                    |                      |                       |      |                                          |          |
|   |                                    |                      |                       |      |                                          |          |
|   |                                    |                      |                       |      |                                          | Petroper |

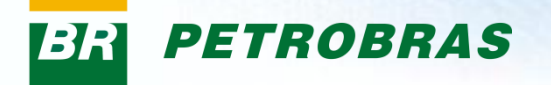

Descrição dos campos exibidos na aba "Geral":

- Critério Econômico: data de cálculo do Critério Econômico para a avaliação do fornecedor (inscrição, renovação ou reclassificação).
- Critério Legal: Última data de aprovação do Critério Legal para a avaliação do fornecedor (inscrição ou renovação ou reclassificação).
- Número SAP: Número de cadastro do Fornecedor no SAP.
- Emissão: Data de emissão do CRCC no SAP.
- Validade: Data sugerida aceita.
- Validade Sugerida: O sistema calcula automaticamente a data sugerida considerando um ano após a data do campo Critério Legal.
- Número: É o último número do CRCC cadastrado no SAP para o Fornecedor.
- Revisão: Número de revisão do CRCC no SAP
- Validade ISO-9001: Data de validade do certificado ISO-9001 cadastrado no portal.
- Comentários para fornecedor: Neste campo são exibidos os comentários com detalhamento de alguma informação.

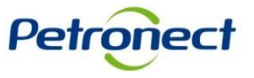

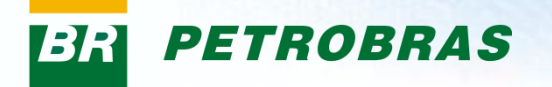

No campo "Comentário para o Fornecedor", será possível visualizar detalhamento de alguma informação a respeito do CRCC.

| Geral Anexos            |                 |             |            |                    |            |  |
|-------------------------|-----------------|-------------|------------|--------------------|------------|--|
|                         |                 |             |            |                    |            |  |
| Critério Econômico:     | Critério Legal: | Número SAP: | XXXXXXXX   |                    |            |  |
| Último Registro         |                 |             |            |                    |            |  |
| Emissão:                | 06.10.2011      | Validade:   | 01 01 0002 | Validade Sugerida: |            |  |
| Número:                 | XXXXXX          | Revisão:    | 10         | Validade ISO-9001: | 31.10.2012 |  |
|                         |                 |             |            |                    |            |  |
| Comentário para o Forr  | ecedor:         |             |            |                    |            |  |
| CRCC emitido em 12/10/2 | 011             |             |            |                    |            |  |
|                         |                 |             |            |                    |            |  |
|                         |                 |             |            |                    |            |  |
|                         |                 |             |            |                    |            |  |
|                         |                 |             |            |                    |            |  |
|                         |                 |             |            |                    |            |  |
|                         |                 |             |            |                    |            |  |
|                         |                 |             |            |                    |            |  |
|                         |                 |             |            |                    |            |  |
|                         |                 |             |            |                    |            |  |
|                         |                 |             |            |                    |            |  |
|                         |                 |             |            |                    |            |  |
|                         |                 |             |            |                    |            |  |
|                         |                 |             |            |                    |            |  |
|                         |                 |             |            |                    |            |  |
|                         |                 |             |            |                    |            |  |
|                         |                 |             |            |                    |            |  |
|                         |                 |             |            |                    |            |  |
|                         |                 |             |            |                    |            |  |
|                         |                 |             |            |                    |            |  |

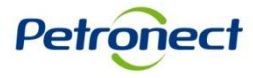

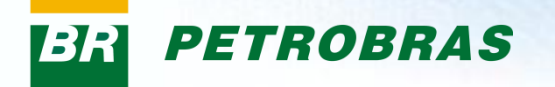

Acessando a aba "Anexos" será possível visualizar todos os documentos que foram anexados durante o processo de credenciamento.

|    |             | XXX Razão Socia    | ıl: XXXXXXX | xxxxxxx |                 |
|----|-------------|--------------------|-------------|---------|-----------------|
| A  | nexos Vinci | ulados             |             |         |                 |
| 7. | Descricão   | Nome do Componente | Extensão    | Tamanho | Data de Criação |
|    |             |                    |             |         |                 |
|    |             |                    |             |         |                 |
|    |             |                    |             |         |                 |
|    |             |                    |             |         |                 |
|    |             |                    |             |         |                 |
|    |             |                    |             |         |                 |
|    |             |                    |             |         |                 |
|    |             |                    |             |         |                 |
|    |             |                    |             |         |                 |
|    |             |                    |             |         |                 |
|    |             |                    |             |         |                 |

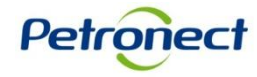